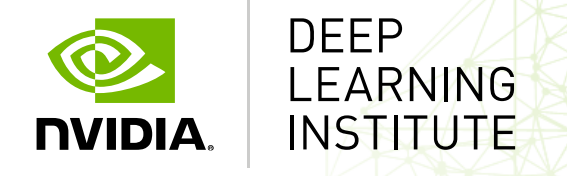

#### 第93回お試しアカウント付き並列プログラミング講習会 「REEDBUSH スパコンを用いたGPUディープラーニング入門」

# ハンズオン#1: REEDBUSH-Hでのディープラーニング

山崎和博 NVIDIA, ディープラーニング ソリューションアーキテクト

# AGENDA

ハンズオン#1のテーマ: 画像分類 今日の環境とスクリプトの書き方おさらい タスク#1: テストジョブ投入 タスク#2: シングルGPUでの学習ジョブ

ハンズオン#1のゴール バッチジョブの流し方に慣れる

- Reedbushのディレクトリ構成などを把握する
- Reedbush上でジョブを流す方法を把握する
- シングルGPUでの学習方法を理解する

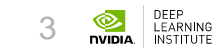

# ハンズオン#1のテーマ: 画像分類

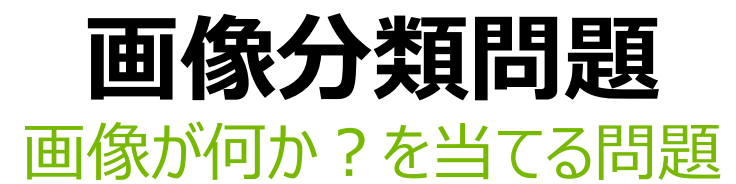

- 1枚の画像が与えられたときに、それが「何か」を当てる問題
  - 例: 数字が写った画像に対して、0-9までのラベルを割り振る
  - 画像認識問題とも呼ばれる
- 「どこに」、「どんな形状で」写っているかは問わない
  - 場所まで当てるタスクは、物体検出
  - 形状まで当てるタスクは、セマンティックセグメンテーション

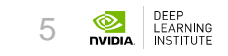

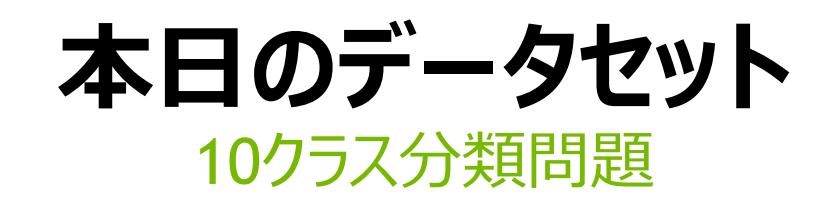

- CIFAR-10 データセット <u>https://www.cs.toronto.edu/~kriz/cifar.html</u>
- サイズ:32x32、RGBカラー、 ピクセル値0-255
   トレーニング用データ:5万(5000/class)
   テスト用データ:1万
- 入力ベクタサイズ: 1024 (= 32 x 32)
- 出力は10種類のクラス

| airplane   | and the     |              | X    | *       | 1    | 9 | -1  |        | -    |
|------------|-------------|--------------|------|---------|------|---|-----|--------|------|
| automobile | -           |              |      | -       | Tel  |   |     | -      | *    |
| bird       |             | 1            |      |         | -    | 1 | 1   | 2      | 4    |
| cat        |             |              | Se . |         | 色    |   | Å.  | 1 to   | 1    |
| deer       | 150 44      | $\mathbf{X}$ | R    | and the | Y    | Y | 1   | -      |      |
| dog        | 17. A.      | -            |      | 1       |      |   | 13  | 1      | N.   |
| frog       | 1 (m)       | -            |      | 2       |      |   | St. |        | 5.0  |
| horse      | - Han angle | PP .         | 2    | 1       | ICAS |   | 2h  | (a)    | N    |
| ship       | -           | -            | 2    | 144     |      | 2 | 10  | and it |      |
| truck      |             |              |      |         |      |   | 1   | 01-0   | dia. |

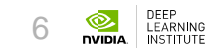

## **畳み込みニューラルネットワーク(CNN)** 画像分類でよく用いられるネットワーク

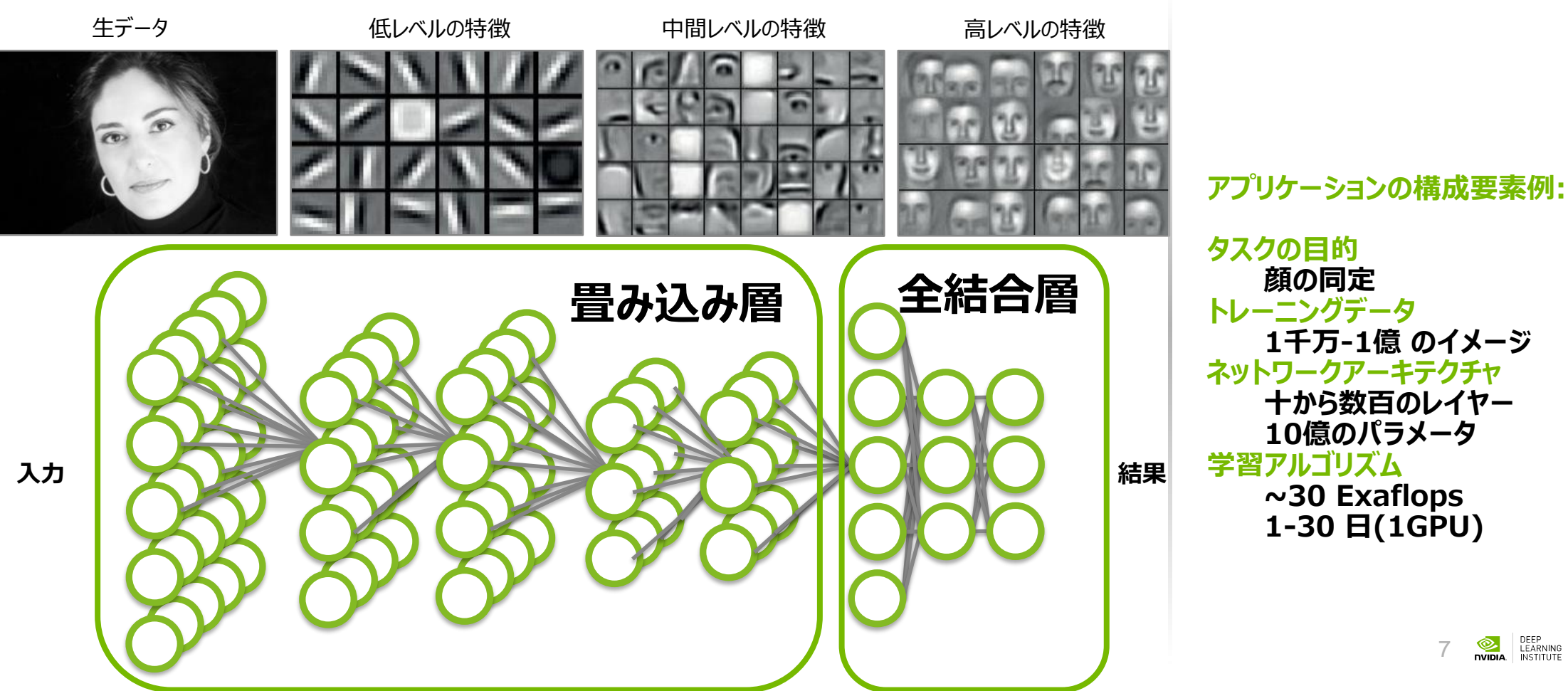

# **畳込み層(CONVOLUTIONAL LAYER)**

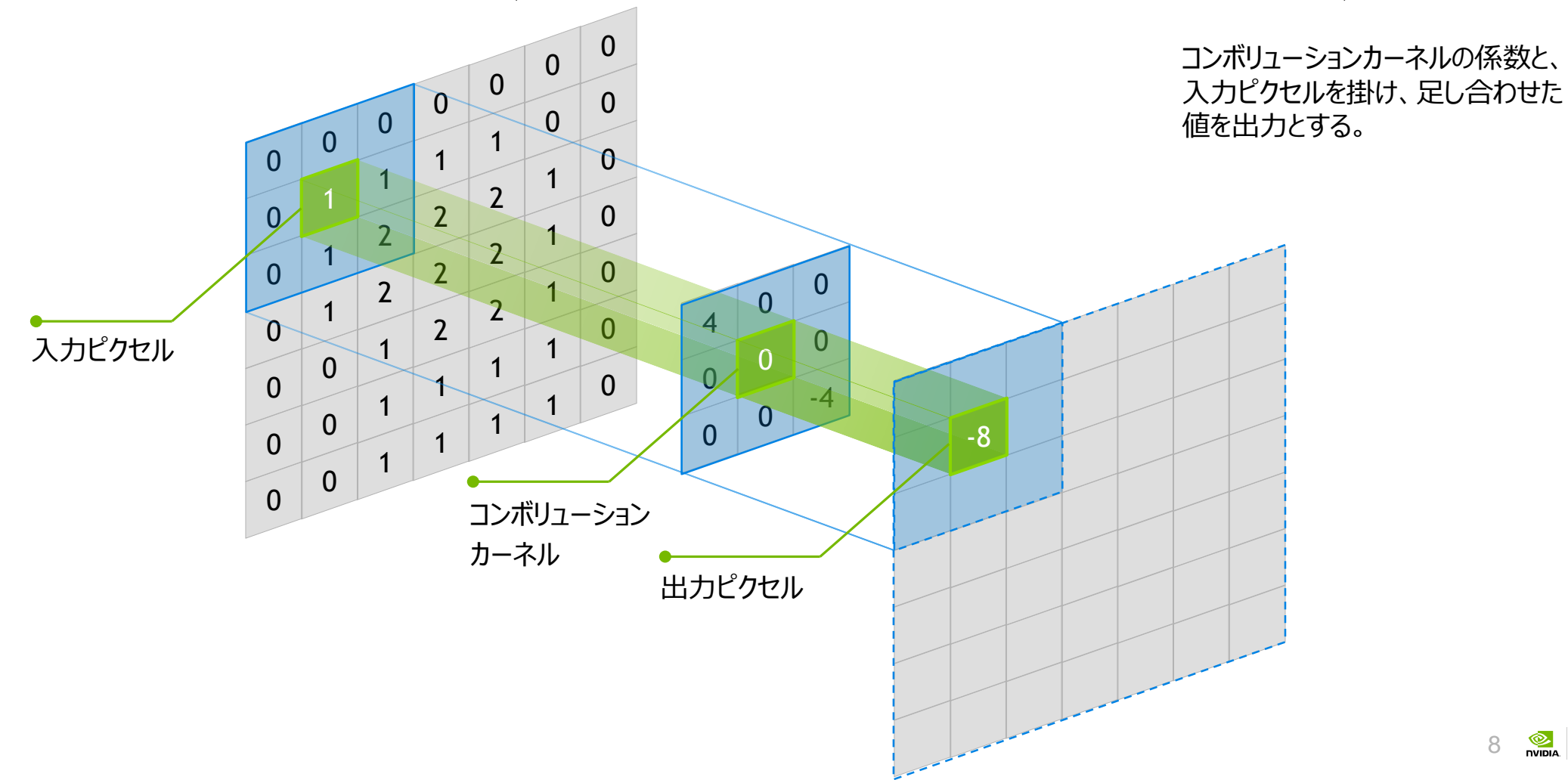

DEEP LEARNING

DVIDI/

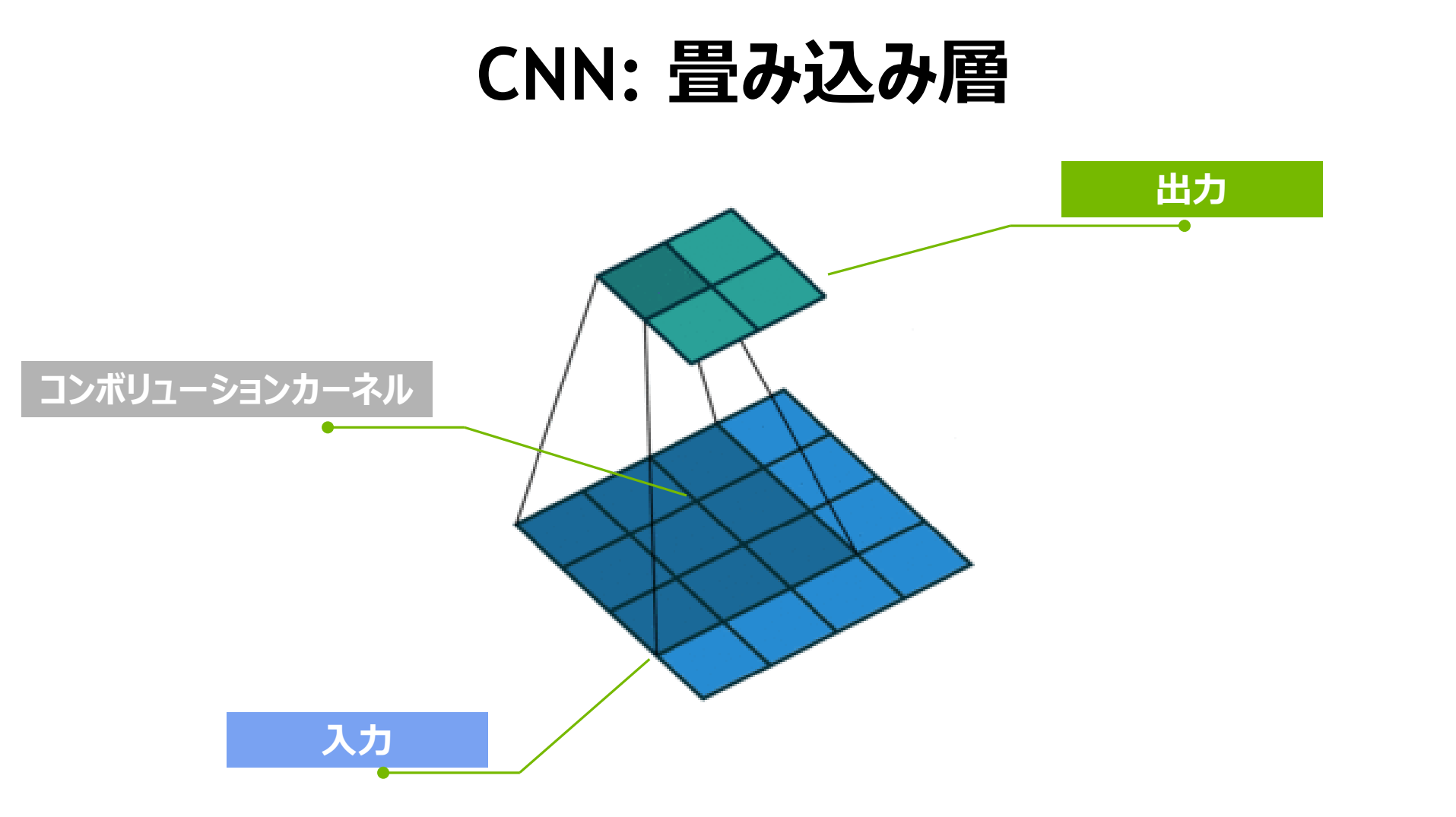

vdumoulin/conv\_arithmetic, <a href="https://github.com/vdumoulin/conv\_arithmetic">https://github.com/vdumoulin/conv\_arithmetic</a>

## CNN: 畳み込み層

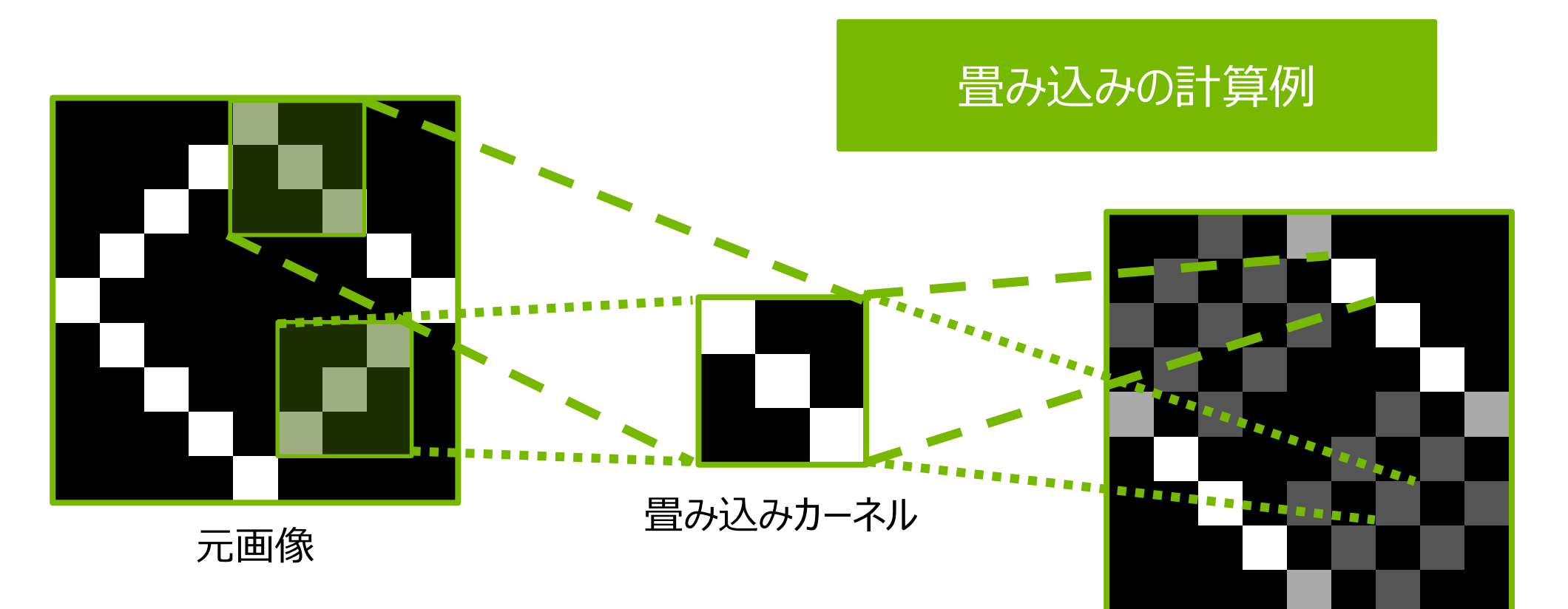

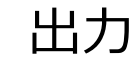

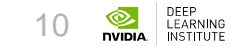

# 今日の環境とスクリプトの書き方おさらい

#### **REEDBUSH-H** GPU搭載スーパーコンピュータ

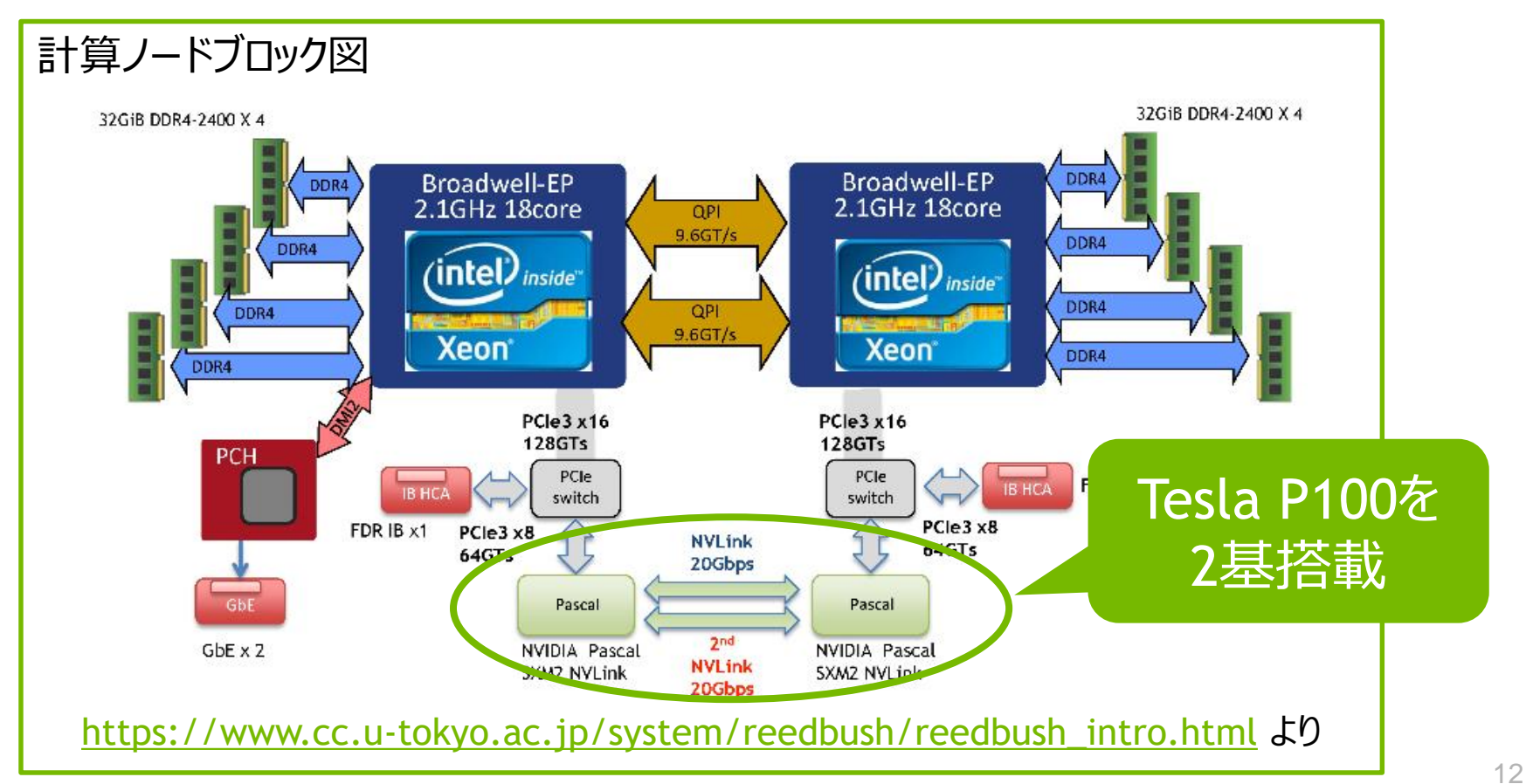

2 OPEN

# ジョブの実行

- 実行したい内容をスクリプトにまとめ、バッチジョブとして実行
  - ジョブは指定したキューに追加され、順番が来たら実行される
  - キューに割り当てられているノード数を超えてジョブが投入されたら待つ
- 本講習会では h-tutorial を指定
  - ノード数の指定もできるが、講習会中はジョブあたり最大2ノードが上限
- 講習会ユーザのグループ名として gt00 を指定

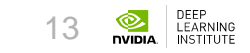

## **ジョブスクリプト** 実行条件指定

#### 「#PBS」から始まる行が 条件指定

# 実行条件はスクリプトの先頭行に記述(コマンドラインオプションとしても指定可)

!/bin/bash #PBS -q (対象ジョブキュー名) #PBS -1 (利用ノード数など) #PBS -W (利用グループ名) #PBS -1 (実行時間制限) #PBS -N (ジョブ名)

• • •

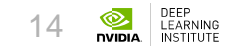

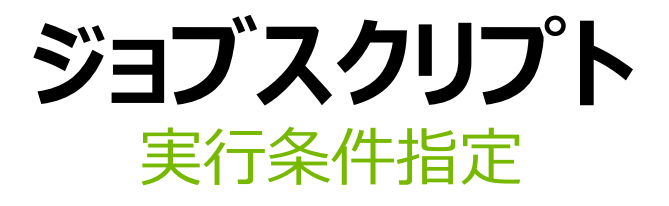

#### #!/bin/bash #PBS -q (対象ジョブキュー名) #PBS -1 (利用ノード数など) #PBS -W (利用グループ名) #PBS -1 (実行時間制限) #PBS -N (ジョブ名)

利用ノードなどのパラメータは、以下を コロン「:」区切りで指定

- select ノード数
- mpiprocs mpiプロセス数/ノード
- ompthreads スレッド数/プロセス

例) -1 select=1:mpiprocs=1

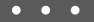

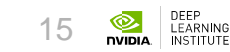

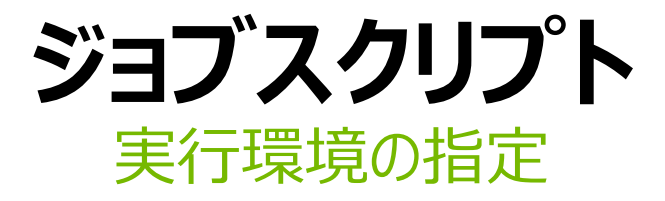

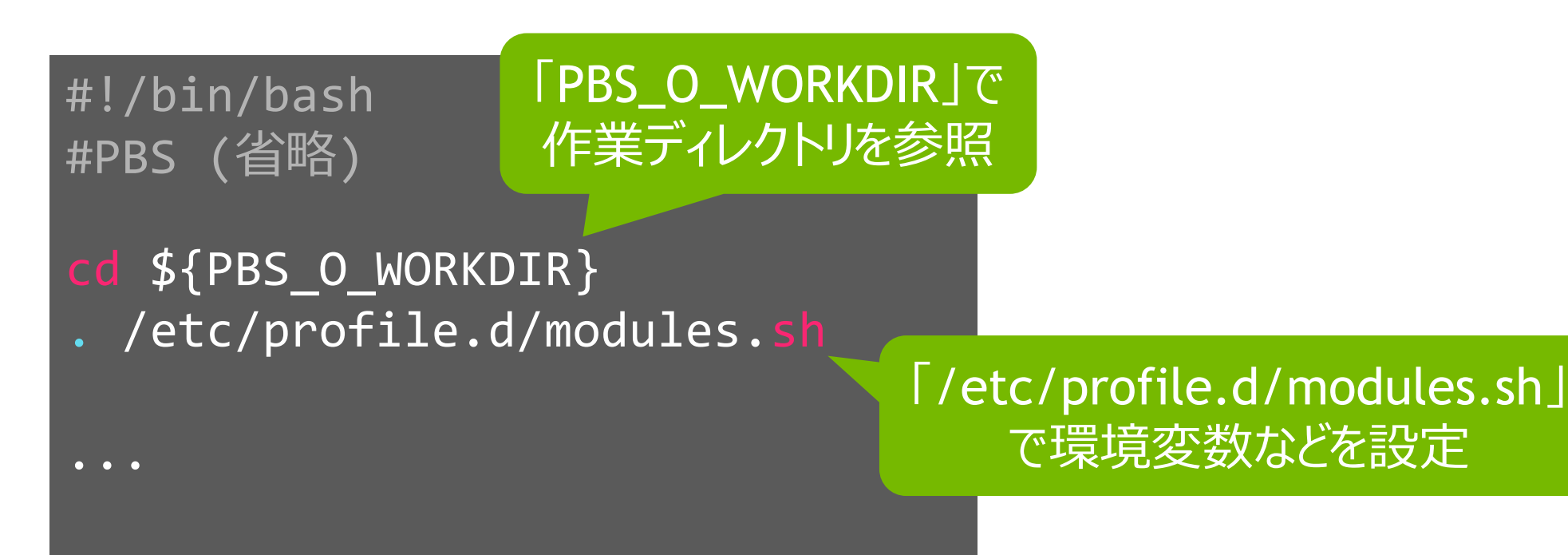

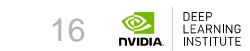

#### **ジョブスクリプト** 必要モジュールの読み込みなど

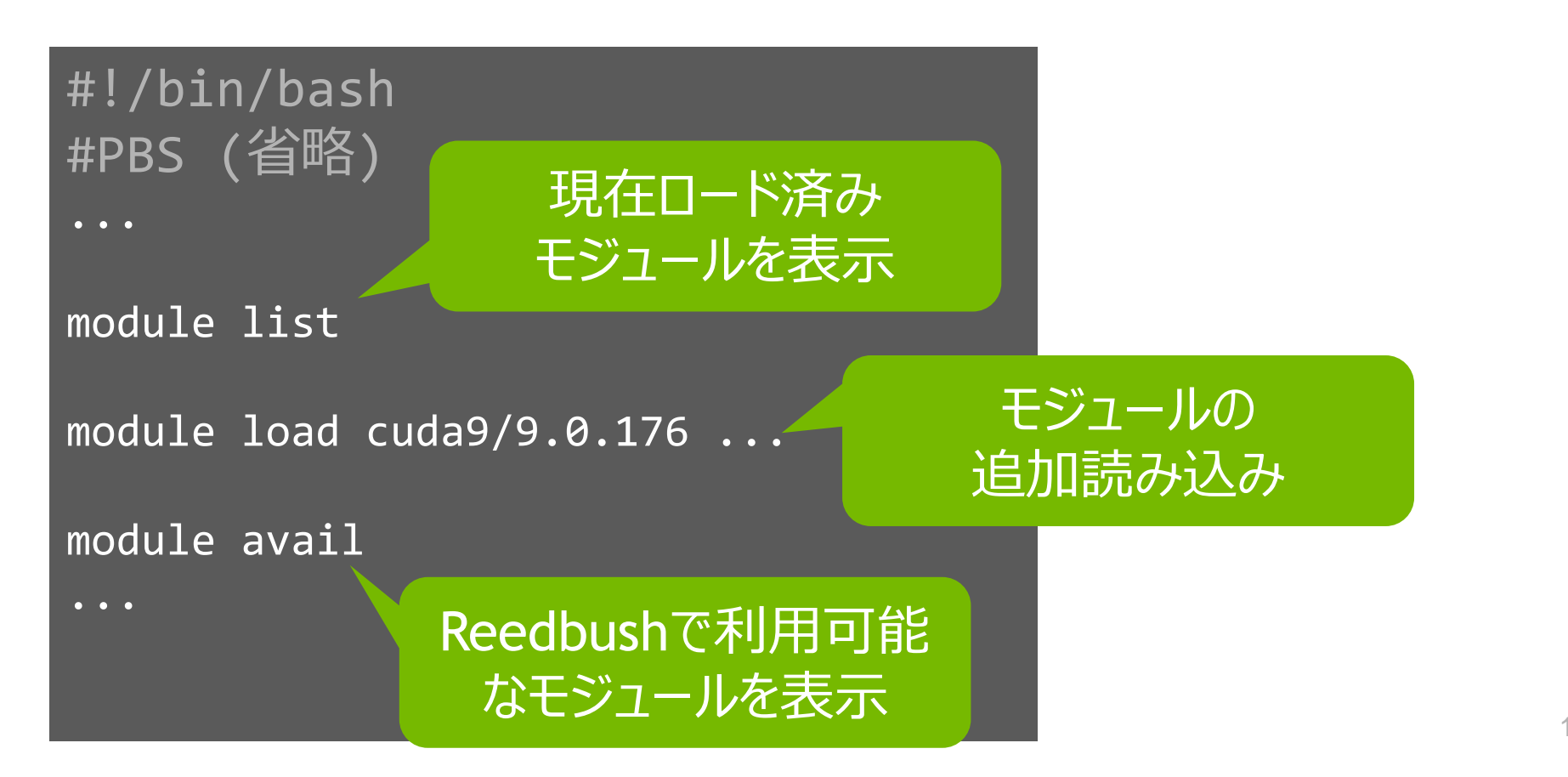

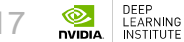

# タスク#1: テストジョブ投入

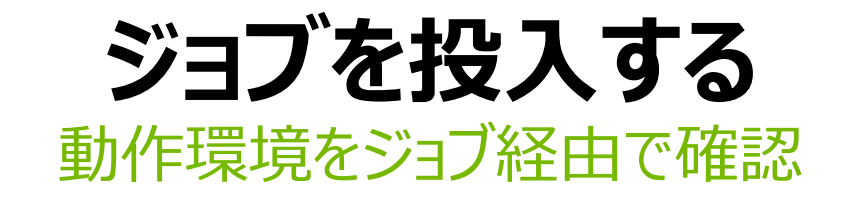

- 以下の作業を完了させる。
- 1. 作業ディレクトリ( /lustre/gt00/xxxxxx )へ移動
  - 1. xxxxxは各自のアカウント
- 2. テンプレートスクリプトを作業ディレクトリヘコピー
  - 1. /lustre/gt00/share/lecture/20180122\_dl\_intro/contents.tgz (参考回答は同じディレクトリに)
- 3. 解凍したら、build/contents/へ移動

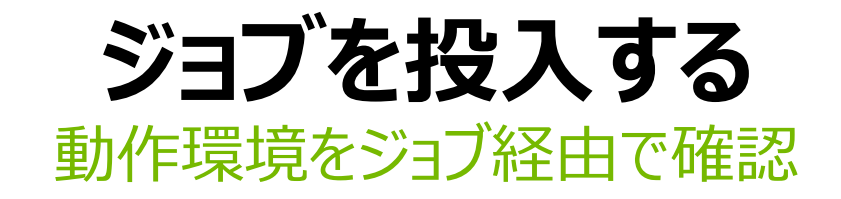

- run\_test\_job.shを完成させる
   変更箇所は次ページ
- 5. スクリプトの修正完了したら実行
  - 1. qsub -j oe run\_test\_job.sh
- 6. 結果を確認
  - 1. スクリプトと同じディレクトリに test\_job.oxxxxxx というファイルがある

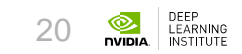

# スクリプトの変更箇所

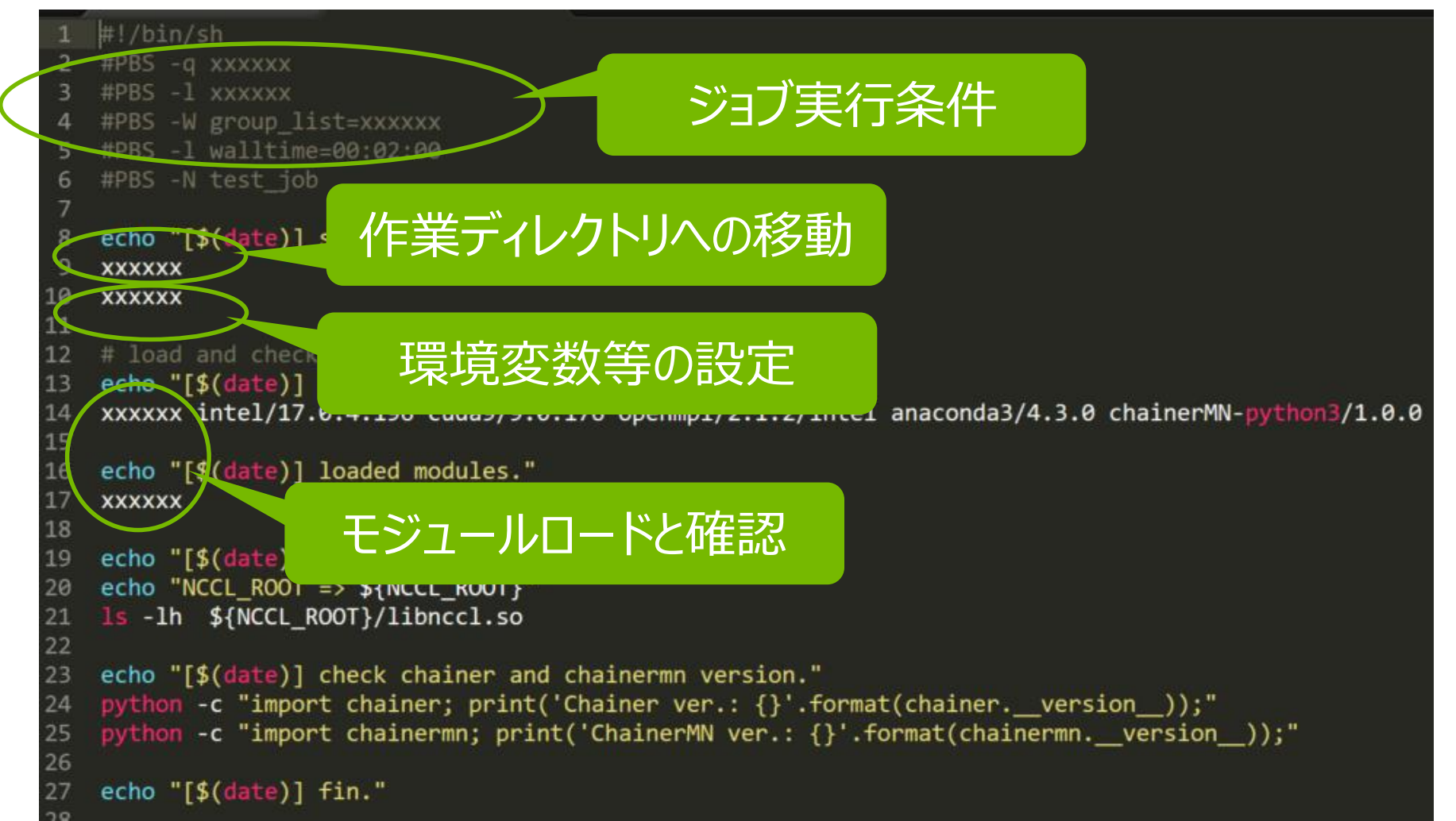

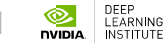

# テストジョブ実行結果

|                                                               | [Sat Jan 13 18:25:59 JST 2018]                                                                                                    | start.                   |         |         |  |  |  |
|---------------------------------------------------------------|----------------------------------------------------------------------------------------------------|--------------------------|---------|---------|--|--|--|
|                                                               | [Sat Jan 13 18:25:59 JST 2018]                                                                                                    | load modules.            | ロード済みモン | ジュール    |  |  |  |
|                                                               | [Sat Jan 13 18:26:00 JST 2018]                                                                                                    | loaded modules.          |         |         |  |  |  |
|                                                               | Currently Loaded Modulefiles:                                                                                                    |                          |         |         |  |  |  |
|                                                               | 1) intel/18.1.163                                                                                                    | 5) cuda9/9.0.176         |         |         |  |  |  |
|                                                               | 2) intel-mpi/2018.1.163                                                                                                    | 6) openmpi/2.1.2/inte    | 1       |         |  |  |  |
|                                                               | 3) nhsutils                                                                                                    | 7) anaconda $3/4$ , 3, 0 |         |         |  |  |  |
|                                                               | $\begin{array}{c} 3 \\ 1 \\ 1 \\ 1 \\ 1 \\ 1 \\ 1 \\ 1 \\ 1 \\ 1 \\$                                                                                                    | 8) $chainenMN_nython3/$  | 100     |         |  |  |  |
|                                                               | $\begin{array}{c} + \\ - \\ - \\ - \\ - \\ - \\ - \\ - \\ - \\ - \\$                                                                                                    | of chainer fill pychons/ | 1.0.0   |         |  |  |  |
|                                                               | [Sat Jan 13 18:20:00 JSI 2018]                                                                                                    | check if hccl importe    | a.      |         |  |  |  |
| <pre>NCCL_ROOT =&gt; /lustre/app/acc/cuda/9.0.176/lib64</pre> |                                                                                                    |                          |         |         |  |  |  |
| lrwxrwxrwx 1 root root 12 Aug 27 18:03                        |                                                                                                    |                          |         |         |  |  |  |
| /lustre/app/acc/cuda/9.0.176/lib64/libnccl.so -> libnccl.so.2 |                                                                                                    |                          |         |         |  |  |  |
| [Sat Jan 13 18:26:00 JST 2018] check chainer and chainermn    |                                                                                                    |                          |         |         |  |  |  |
|                                                               | version.                                                                                                    |                          |         |         |  |  |  |
|                                                               | Chainer ver.: 3.1.0                                                                                                    |                          |         |         |  |  |  |
|                                                               | $\begin{array}{c} \text{Chainen} \\ \text{MN} \\ \text{Ven} \\ \text{Sinen} \\ \begin{array}{c} 1 \\ 0 \\ 0 \\ \end{array} \\ \begin{array}{c} 0 \\ 0 \\ 0 \\ \end{array}$ |                          |         |         |  |  |  |
|                                                               |                                                                                                    |                          |         |         |  |  |  |
|                                                               | [Sat Jan 13 18:27:13 JST 2018]                                                                                                    | tin.                     |         | 22 OPEN |  |  |  |

# タスク#2: シングルGPUでの学習ジョブ

#### シングルGPUで学習ジョブを流す 簡単な例で、ジョブの流し方を把握する

以下の作業を完了させる。

- 1. run\_single\_gpu\_training.shの実行環境指定を完成させる
- 2. train\_cifar\_single\_gpu.pyに「PUT YOUR CODE」という箇所が あるので、書き換えてプログラムを完成させる
- 3. スクリプトの修正完了したら実行
  - 1. qsub -j oe run\_single\_gpu\_training.sh

4. 結果を確認

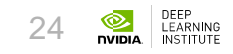

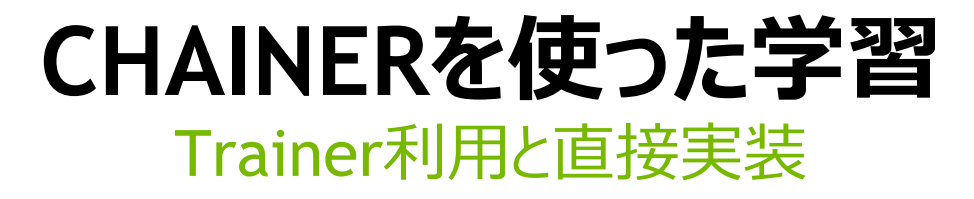

- 標準的な処理しかしないなら、Trainerを利用するのが簡便でよい
  - v1.11.0から導入
- カスタマイズも容易
- 学習フローをすべてスクラッチで実装することも可能
  - (trainerあり) <u>https://github.com/chainer/chainer/blob/master/examples/cifar/train\_cifar.py</u>
  - (trainerなし)
     <u>https://github.com/chainer/chainer/blob/master/examples/cifar/train\_cifar\_custom\_loop.py</u>

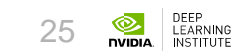

# CHAINERを使った学習

#### Trainer利用と直接実装

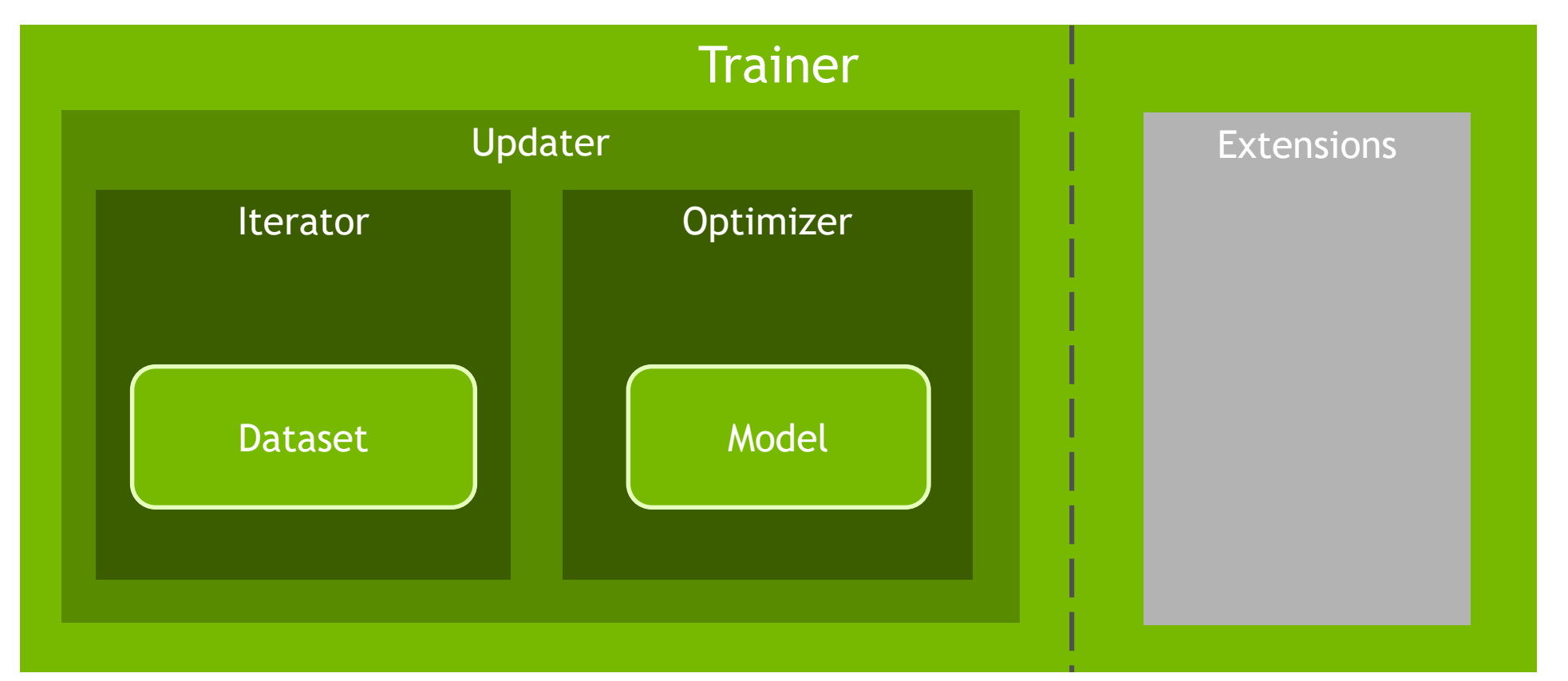

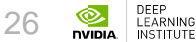

## CHAINERのAPI GPUの操作

- どのGPUを使うか指定する
  - chainer.cuda.get\_device\_from\_id(device\_id).use()
  - get\_device\_from\_id()は<u>cupy.cuda.Device</u>を返す
- GPUで処理したいオブジェクトをCPUから転送
  - 学習モデルをコピーしたいので<u>model.to\_gpu()</u>

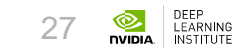

## CHAINERのAPI 学習/評価の実行

- ネットワークの更新ロジックを指定
  - <u>chainer.training.StandardUpdater(iterator,</u> <u>optimizer, device)</u>
  - 学習データのイテレータとoptimizer、使用するGPUのIDを渡す
- テストデータでの評価をするクラス
  - <u>chainer.training.extensions.Evaluator(iterator,</u> <u>target, device)</u>
  - テストデータのイテレータとモデルオブジェクト、使用GPUのIDを渡す。

## **CHAINERのAPI** 学習結果の保存と再利用

- 学習結果の保存
  - <u>chainer.serializers.save\_npz(file, obj)</u>
- 学習結果の読み込み
  - <u>chainer.serializers.load\_npz(file, obj)</u>
  - 読み込んだ学習結果を使って推論する場合は、obj(data)もしくは、obj.predictor(data)のように呼び出す

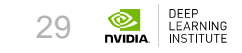

# 実行結果のモニタリング

- 実行の実体は以下のコマンド
  - python train\_cifar\_single\_gpu.py --epoch 10 --batchsize 64 ...
     > \${LOGDIR}/single\_gpu\_log\_\$(date +%s).txt 2>&1
- qsubコマンド自体のログも出ている
  - ・ デフォルトでは、実行スクリプトと同じ場所に「ジョブ名.o\$JOB\_ID」で出力
- リアルタイムにモニタリングしたい場合は、前者の自前ログを「tail -f」 などで監視するのが良い

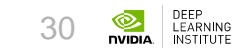

# シングルGPUでの実行結果 (1/2)

| Start a training script using single GPU.                                 |           |                      |               |                          |              |  |  |  |  |
|---------------------------------------------------------------------------|-----------|----------------------|---------------|--------------------------|--------------|--|--|--|--|
| # Minibatch-siz Alan Alan Alan Alan Alan Alan Alan Alan                   |           |                      |               |                          |              |  |  |  |  |
| # epoch: 10                                                               |           |                      |               |                          |              |  |  |  |  |
|                                                                           |           |                      |               |                          |              |  |  |  |  |
| Using CIFAR10 datase                                                      |           |                      |               |                          |              |  |  |  |  |
| /lustre/gt00/share/cure/20180122_dl_intro/dataset//cifar10_32px.pe.gz     |           |                      |               |                          |              |  |  |  |  |
| epoch                                                                     | main/loss | validation/main/loss | main/accuracy | validation/main/accuracy | elapsed_time |  |  |  |  |
| 1                                                                         | 2.53213   | 2.22066              | 0.111853      | 0.165008                 | 40.3201      |  |  |  |  |
| 2                                                                         | 2.0327    | 1.92125              | 0.195963      | 0.231887                 | 75.6907      |  |  |  |  |
| 3                                                                         | 1.85488   | 1.92853              | 0.252121      | 0.261744                 | 111.138      |  |  |  |  |
| 4                                                                         | 1.73348   | 1.68951              | 0.317302      | 0.332305                 | 146.587      |  |  |  |  |
| 5                                                                         | 1.51275   | 1.5964               | 0.424393      | 0.386146                 | 182.029      |  |  |  |  |
| 6                                                                         | 1.34514   | 1.23481              | 0.503001      | 0.575139                 | 217.419      |  |  |  |  |
| 7                                                                         | 1.16236   | 1.20795              | 0.59411       | 0.588575                 | 252.836      |  |  |  |  |
| 8                                                                         | 1.05431   | 1.13382              | 0.634843      | 0.605295                 | 288.212      |  |  |  |  |
| 9                                                                         | 0.977199  | 0.906795             | 0.669817      | 0.67914                  | 323.707      |  |  |  |  |
| 10                                                                        | २.922067  | 0.967822             | 6 694322      | 0.67914                  | 358.303      |  |  |  |  |
| Throughput: 1361.1368605907805 [images/sec.] (500000 / 367.3399894430768) |           |                      |               |                          |              |  |  |  |  |

# シングルGPUでの実行結果 (2/2)

#### # qsubの実行ログに出力

#### (前略)

[Thu Jan 18 23:42:49 JST 2018] CIFA Start an inference script using # Target model: result/single\_g, # Target data directory: /lustre/gtp

#### CIFAR-10以外の実データ ained model. 推論結果

\_\_re/lecture/20180122\_dl\_intro/dataset//inference/

[00]: file[cat\_01.npz] is automobile. [01]: file[cat\_02.npz] is deer. [02]: file[cat\_03.npz] is frog. [03]: file[cat\_04.npz] is dog. [04]: file[cat\_05.npz] is truck. [05]: file[dog\_01.npz] is cat. [06]: file[dog\_02.npz] is truck. [07]: file[dog\_03.npz] is horse. [08]: file[dog\_04.npz] is bird. [09]: file[dog\_05.npz] is deer. (後哈)

あまり当たっていないのは 学習回数が少ないため

# シングルGPUでの実行結果 (2/2)

#### # qsubの実行ログに出力

#### (前略)

[Thu Jan 18 23:42 Start an inferenc # Target model: r # Target data dir

```
[00]: file[cat_01
[01]: file[cat_02
[02]: file[cat_03
[03]: file[cat_04
[04]: file[cat_05
[05]: file[dog_01
[06]: file[dog_02
[07]: file[dog_03
[08]: file[dog_04
[09]: file[dog_05.
(後略)
```

# 110エポック回してみると以下のような結果

[00]: file[cat\_01.npz] is truck. [01]: file[cat\_02.npz] is deer. [02]: file[cat\_03.npz] is cat. [03]: file[cat\_04.npz] is cat. [04]: file[cat\_05.npz] is airplane. [05]: file[dog\_01.npz] is dog. [06]: file[dog\_02.npz] is dog. [07]: file[dog\_03.npz] is dog. [08]: file[dog\_04.npz] is dog. [09]: file[dog\_05.npz] is deer. より当たるように (画像は講習会のみ掲載)

ference/

## (OPTION) 追加で試す 早く終わった方のために

- Resume機能を実装してみる
  - 更に長時間学習させるために必要
  - 前述の<u>chainer.serializers.load\_npz(file, obj)</u>を使う
- ジョブ間の依存関係を考慮して実行してみる
  - qsubのオプション(-W)を使うと実現可能
  - 詳細は「Reedbush システム利用手引書(概要・Reedbush-U 編)」の 「4.1.2.5.チェーンジョブ(-W)」を参照

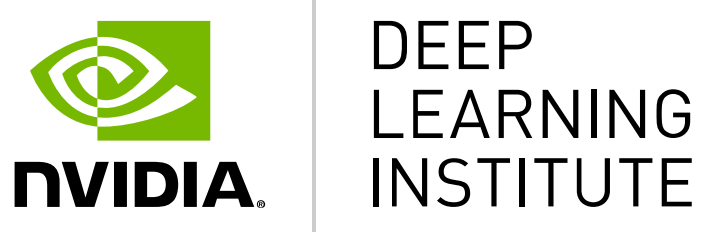

#### www.nvidia.com/dli